## 7. SINAV/MÜLAKAT BİLGİLERİ GÖRÜNTÜLEME

## 7.1. Sınav/Mülakat Bilgileri Görüntüleme

1. Sınavlara/Mülakatlara ilişkin bilgileri görüntülemek için sol menüden **"Sınavlarım/Mülakatlarım"** seçeneğine tıklanır.

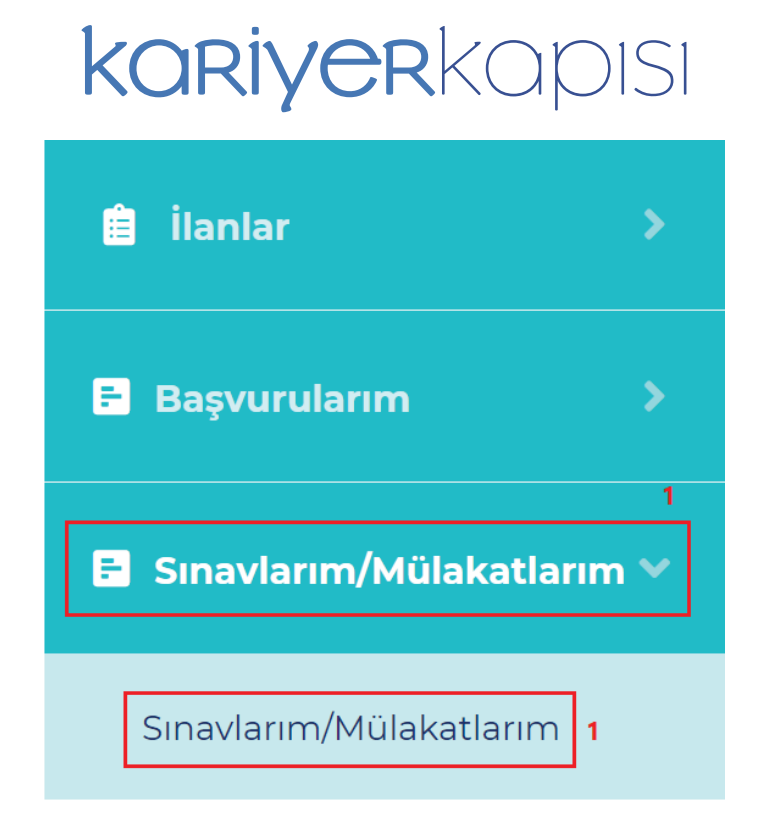

2. Bekleyen veya onaylanmış başvuruları görüntülemek için **"Başvurularım"** seçeneğine tıklanır.

3. Davet edildiğiniz sınav/mülakat aşamasının tarih/saat bilgileri, sınav/mülakat puanı ve aşamadaki olumlu/olumsuz/bekliyor durumu gösterilir. Kurum tarafından sonuçların onaylanmasının ardından aşamaya ilişkin puan ve durum bilgileri güncellenir.

| Kurum Adı     Birim Adı     İlan Adı     Alt İlan Adı     2       Kidemül Yazılım Geliştirme Uzmanı (1<br>Kişi - Aylık Brüt Sözleşme Ücret     Kidemül Yazılım Geliştirme Uzmanı (1<br>Kişi - Aylık Brüt Sözleşme Ücret     Aşama Adı     Tarih/Saat     Puan     Durum | <b>Sınavlarım / Mülaka</b><br>Katıldığınız veya katı<br>bağlantıları,canlı gör | <b>atlarım</b><br>ılacağınız sınav ve mülaka<br>rüşme zamanından önce k | t bilgileriniz aşağıda yer almaktadır.<br>ontrol ediniz. | .Çevrim içi mülakatlar için mülakat zamanı g                                                          | eldiğinde "Çevrim içi gö | rüşme" seçeneği ak | tif olacak | ttır. Lütfen bilgisaya | arınızda kamera ve mikr | rofon |
|----------------------------------------------------------------------------------------------------|--------------------------------------------------------------------------------|-------------------------------------------------------------------------|----------------------------------------------------------|----------------------------------------------------------------------------------------------------|--------------------------|--------------------|------------|------------------------|-------------------------|-------|
| Kidenti Yazılım Geliştirme Uzmanı (1<br>Kişi - Aylık Brüt Sözleşme Ücret Aşama Adı Tarih/Saat Puan Durum                                                                                                    | Kurum Adı                                                                      | Birim Adı                                                               | İlan Adı                                                 | Alt İlan Adı 2                                                                                        |                          |                    |            |                        | 3                       |       |
| Taurana / Vahaa Vadad                                                                                                    |                                                                                | AL PROPERTY.                                                            |                                                          | Kıdemli Yazılım Geliştirme Uzmanı (1<br>Kişi - Aylık Brüt Sözleşme Ücret<br>Tavanının 4 Katına Kadar) | Aşama Adı                | Tarih/Saat         | Puan       | Durum                  | ]                       |       |
| iavannin 4 Aduna Aadar)<br>Sõztü(Ugulamalı Sinav - Bekliyor                                                                                                    |                                                                                |                                                                         |                                                          |                                                                                                    | Sözlü/Uygulamalı Sınav   |                    | -          | Bekliyor               |                         |       |

20

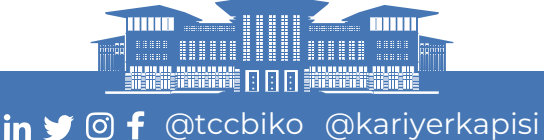

## 8. DEĞERLEME VE YERLEŞTİRME AŞAMASI

1. Değerleme aşamalarının tamamlanması ve kurum tarafından sonuçların açıklanması ardından adayların değerleme sonuçları Başvurularım sayfasında "Değerleme Aşaması" sütunu altında görüntülenir.

2. Değerleme sonuçlarını görüntülemek **"Değerleme Sonuçları"** seçeneğine tıklanır.

| Başvurular            |                            |                                                        |
|-----------------------|----------------------------|--------------------------------------------------------|
| Kurum<br>SEÇİNİZ v    | Birim SEÇÎNÎZ Alt îlan Adı | Ilan Turù                                              |
| SEÇÎNÎZ *             |                            |                                                        |
| But<br>İlan Bilgileri | Durum Aday Bilgileri       | Değerleme Aşaması Değerleme Sonuçları                  |
|                       | Başvuru Onaylandı          | 1 Yerteştirme Aşaması Değerteme Sonuçtarı 2 O Bitgiter |

3. Değerleme sonuçlarında aşamalara ilişkin puan ve durum bilgileri ile adayın işe yerleştirilmesine ilişkin asil/yedek/olumsuz durumu gösterilir.

4. Adayın sınav bilgileri gösterilir.

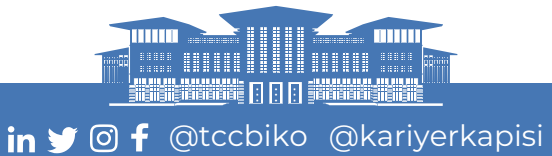

22